## Scholarship Module

Steps to apply for Scholarship from student Login.

- 1. Login into IUMS using your credentials.
- 2. Click on the Scholarship Menu then Scholarship Form.

| Raise RTI Institute Y Personal Y Exam Y Fa | cilities Y Offer Acceptance (Certificate Course) Communi | cation Y NOC C      | ertificate Aplicati | on Y Scholarship Y |                                      |               |
|--------------------------------------------|----------------------------------------------------------|---------------------|---------------------|--------------------|--------------------------------------|---------------|
| 👫 Home / Dashboard                         |                                                          |                     |                     | Scholarship Form   |                                      |               |
|                                            | My Courses                                               | 🗠 Course Evaluation |                     | Timetable          |                                      |               |
| C                                          | 1. MS-20-12 - Advanced Database Systems                  | Course              | Attendance          | Outcome Evaluation | A                                    |               |
|                                            | Core Subject                                             |                     | $\sim$              |                    | A 1                                  |               |
| CHETNA                                     | Credits 4.0 Sessions 60                                  | MS-20-12            | ( 0.0               | A                  | Data Not Available                   |               |
| Roll No : 22/MSc/3                         | Course Status                                            |                     | $\sim$              |                    |                                      |               |
| Student Unique ID : -                      | Next Session Tuesday, 9:00 am to 10:00 am                |                     | 1                   |                    |                                      |               |
| M.Sc. (Computer Science Software) SEM-I A  | Yogita Sangwan                                           | MS-20-13            | 0.0                 | A                  |                                      |               |
| ☑ chetnasismore2000@gmail.com              | 2 MS-20-13 - Linux and Shell Programming                 |                     | $\bigcirc$          |                    |                                      |               |
| <b>\$</b> 9813360545                       | Core Subject                                             |                     | -                   |                    |                                      |               |
| E Profile & Password                       | Credits 4.0 Sessions 60                                  | MS-20-11            | ( 0.0               | A                  |                                      |               |
|                                            | Course Status                                            |                     | $\bigcirc$          |                    |                                      |               |
| □ My Alerts                                | & My Favorite Apps                                       | Tasks               |                     |                    | 🔊 Bulletin Board 🌀                   | View All      |
| eminders:                                  | Sullabure                                                | Tasks:              |                     |                    | Alexalare Dani                       | Vi            |
| Elbrary:                                   | Synoros                                                  |                     |                     |                    | Aug 04.2023 01:18 PM                 | 8             |
| I. Explore your library's collection!      |                                                          |                     |                     | New Post:          |                                      |               |
|                                            |                                                          |                     |                     |                    | IMPORTANTA NOTI                      | CE            |
| uno.org.in:8030/studentScholarshipForm.htm | LEAVE DETAILS                                            |                     |                     |                    | The Students who have got registered | ed for Hostel |

## 3. Click on the Scholarship Form

| 🥌 🗗 🏦 🖓                        |                                                         |                                                          |               | Student 🕰                                    |
|--------------------------------|---------------------------------------------------------|----------------------------------------------------------|---------------|----------------------------------------------|
| Raise RTI Institute ~ Personal | Exam      Facilities      Offer Acceptance (Certificate | e Course) Communication ~ NOC Certificate Aplication ~ S | Scholarship ~ |                                              |
| SCHOLARSHIP » SCHOLARSHIP FOR  | м                                                       |                                                          |               | OCT 23, 2023 11:21:08 AM<br>Scholarship Form |
| Sr. No.                        | Form Name                                               | Course Name                                              | Status        | Action                                       |
| Data not Found                 |                                                         |                                                          |               |                                              |
|                                |                                                         |                                                          |               |                                              |

4. Choose Scholarship/Stipend from the given list or student can choose multiple Scholarships from the list, Fill the form with all other required details

| ♥ ₩ ₽                                                                                                    |                                                                    |                           |                                           |              | RITU DEVI                    |  |
|----------------------------------------------------------------------------------------------------|--------------------------------------------------------------------|---------------------------|-------------------------------------------|--------------|------------------------------|--|
| ise RTI Institute 🗸 Personal 🖌 Exam 🗸                                                                                                    | Facilities ~ Offer Acceptance (Ce                                  | rtificate Course) Communi | ication ~ NOC Certificate Aplication ~ So | cholarship ~ |                              |  |
| HOLARSHIP » SCHOLARSHIP FORM                                                                                                    |                                                                    |                           |                                           |              | OCT 25, 2023 10;             |  |
| ack to Applied Forms                                                                                                    |                                                                    |                           |                                           |              |                              |  |
| ersonal Detail Document Qualifications                                                                                                    |                                                                    |                           |                                           |              |                              |  |
| ersonal Details                                                                                                    |                                                                    |                           |                                           |              |                              |  |
| ame of the Scholarship/Stipend applied for:*                                                                                                    | ✓ General Stipend                                                  |                           | ✓ P.G Stipend                             |              | ✓ Dr. Kamlesh Scholarship    |  |
|                                                                                                    | Z Award of Dr. Radha Krishan Foundation Fund & Other Scholarships. |                           | ✓ Dr. Brahm Nath Datta Scholarship.       |              | Ms. Urmil Khanna Scholarship |  |
| Name of the Applicant:                                                                                                    | RITU DEVI                                                          |                           | Aaddhar Card:                             |              |                              |  |
| Email ID:                                                                                                    | dalbirsinghbhukkal@gmail.com                                       |                           | Contact No.:                              | 9416657942   |                              |  |
| Father Name:                                                                                                    | DALBIR SINGH                                                       |                           | Category:                                 | SC           |                              |  |
| Course Name:                                                                                                    | M.Sc. (Computer Science Software)                                  |                           | Semester:                                 | 2            |                              |  |
| Name of the Deptt./Instt.:                                                                                                    | University Teaching Departments                                    |                           | Class Roll No.:                           | 22/MSc/32    |                              |  |
| Gender:                                                                                                    | Female                                                             |                           | Disabled: *                               |              |                              |  |
| Occupation of Father/Guardian: *                                                                                                    | abc                                                                |                           | Number of dependents on Father/Guardian   | :* 4         |                              |  |
| ame of scholarship/stipend/financial-aid/Fee<br>oncession availing from any source presently,<br>if any.: *                                                                                                    | No                                                                 |                           | BPL: *                                    | e) Yes ○ No  |                              |  |
| e applicant must give annual total income of<br>he family from all sources in the application<br>orm. The annual total income should include<br>come/ Gross salary of the Parent/Guardians.<br>The applicant should submit an Income<br>Certificate from the Employer in case of<br>mployee, and in other cases in the form of an<br>Affidavit duly attested by the 1st Class<br>Magistrate must be attached with the<br>application form.: * | 5454                                                               |                           |                                           |              |                              |  |
| ank Details                                                                                                    |                                                                    |                           |                                           |              |                              |  |
| Name of Account Holder (Self): *                                                                                                    | abc                                                                |                           | Name of Bank with branch address: *       | abc          |                              |  |
| ank Account Number linked with Aaddhar No.:<br>*                                                                                                    | 45789457845                                                        |                           | IFSC Code: *                              | snib00724    |                              |  |
|                                                                                                    |                                                                    |                           |                                           |              | Save 8                       |  |
| ort                                                                                                    |                                                                    |                           |                                           |              | Powered by 1000              |  |

5. After filling personal details click on save & next further you will moved to upload Document Section.

|                                                                                                    | RITU DEVI<br>Student |            | <b>o</b> s |
|----------------------------------------------------------------------------------------------------|----------------------|------------|------------|
| Raise RTI Institute × Personal × Exam × Facilities × Offer Acceptance (Certificate Course) Communication × NOC Certificate Aplication × Scholarship × |                      |            |            |
| SCHOLARSHIP » SCHOLARSHIP FORM                                                                                                    | OCT 25, 20           | (23 10:50) | :47 AM     |
| Back to Applied Forms                                                                                                    |                      |            |            |
| Personal Detail Document Qualifications                                                                                                    |                      |            |            |
| Document Details                                                                                                    |                      |            |            |
| BPL Document                                                                                                    |                      |            |            |
| Allowed only files with extensions (.pdf)<br>Only 1 file is allowed with 500 KB.                                                                      |                      |            |            |
| ≰ Select file                                                                                                    |                      |            |            |
| Latest Income Certificate                                                                                                    |                      |            |            |
| Allowed only tiles with extensions (.pdf)<br>Only 1 file is allowed with 500 KB.                                                                      |                      |            |            |
| ▲ Select file                                                                                                    |                      |            |            |
| Bank Passbook                                                                                                    |                      |            | _          |
| Allowed only files with extensions (,pdf)<br>Only 1 file is allowed with 500 KB.                                                                      |                      |            |            |
| ± Select file                                                                                                    |                      |            |            |
| Caste certificate                                                                                                    |                      |            |            |
| Allowed only files with extensions (,pdf)<br>Only 1 file is allowed with 500 KB.                                                                      |                      |            |            |
| ± Select file                                                                                                    |                      |            |            |
| Disabled Document                                                                                                    |                      |            |            |
| Allowed only this with extensions (.pdf)<br>Only 1 file is allowed with 500 KB.                                                                       |                      |            |            |
| ± Select file                                                                                                    |                      |            |            |
| Photo                                                                                                    |                      |            |            |
| Allowed only files with extensions (.pdf, .jpg)                                                                                                    |                      |            |            |
| ▲ Select file                                                                                                    |                      |            |            |
| Signature Allowed only files with extensions (.odfino)                                                                                                |                      |            | _          |
|                                                                                                    |                      |            |            |
| 2 solect file                                                                                                    | Back Save            | & Next     |            |
|                                                                                                    |                      |            |            |
| Support                                                                                                    | Powered by           | JUNO Ca    | ampus      |

- 6. After uploading all the Supportive Document Click on save & next button
- 7. Add qualification details by clicking on add Qualification.

| SCHOLARSHIP » SCH     | HOLARSHIP FORM     |                              |                 |                |             | OCT 25, 2023 10:54:34 AM |
|-----------------------|--------------------|------------------------------|-----------------|----------------|-------------|--------------------------|
| Back to Applied Form  | s                  |                              |                 |                |             |                          |
| Personal Detail       | Document Qualifica | tions                        |                 |                |             |                          |
| Qualification Details |                    |                              |                 |                |             |                          |
|                       |                    |                              |                 |                |             | Add Qualification        |
| Sr. No.               | Examination        | Name of the Board/University | Year of Passing | Obtained marks | Total Marks | Percentage Document      |
| Data not Found        |                    |                              |                 |                |             |                          |
|                       |                    |                              |                 |                |             | Back Submit & Freez      |
| Euoport               |                    |                              |                 |                |             | Dowered by JUNO Computer |

8. Add qualification history & upload supportive Document then click on save.

| S 17 08 G                          |                               |              |            | Student 😪               |
|------------------------------------|-------------------------------|--------------|------------|-------------------------|
|                                    |                               |              |            |                         |
| SCHOLARSHIP & SCHOLARSHIP FORM     | Add New Qualification         | ×            |            |                         |
| Back to Applied Forms              | Examination:                  | 10th         |            |                         |
| Personal Detail Qualincations      | Name of the Board/University: | HBSE         |            |                         |
| Qualification Details              | Year of Passing:              | 2020         |            |                         |
|                                    | Percentage:                   | 78           |            | Add Qualification       |
| Sr. No. Examination Data not Found | Upload Documents :            | 1 Upload     | Percentage |                         |
| 0xX                                |                               | Save X Close |            |                         |
| Support                            |                               |              |            | Powered by IIINO Campus |

Student has successfully applied for the Scholarship.